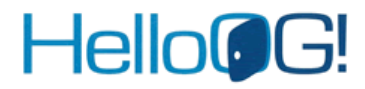

## HelloOG!ご利用にあたっての準備作業

目 次

HelloOG! のアクセス方法(概要) ······P2

# Hello@G!

# HelloOG!のアクセス方法(概要)

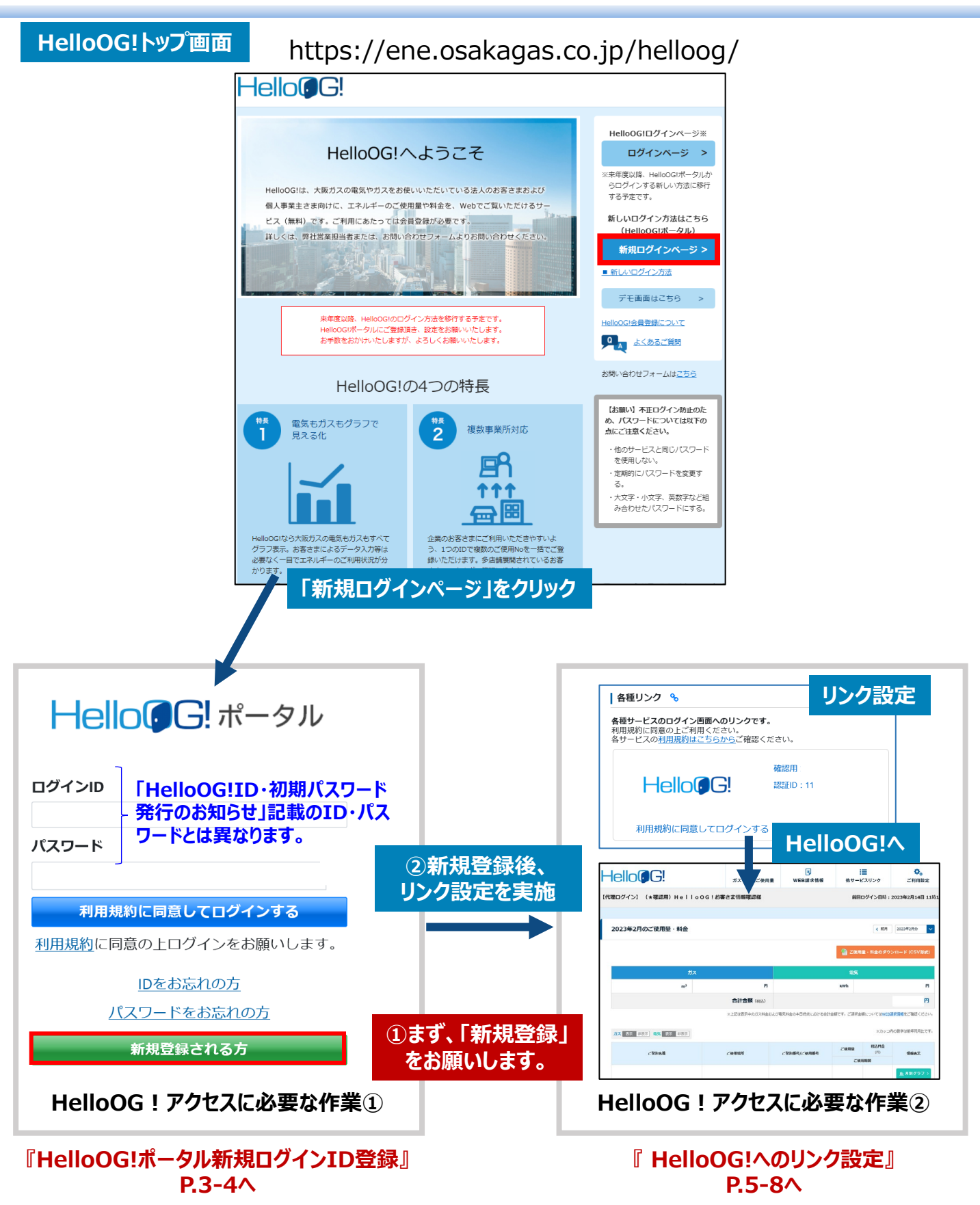

※既にHelloOG!ポータルIDをお持ちの方は 「②-1リンク設定」P.5から開始願います

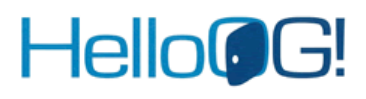

Hello@G!

# HelloOG!ご利用にあたっての準備作業①-1

| ■HelloOG!ポータルのユーザ登録                                                    |                           | HelloOG!                                                                                 | HelloOGIログインページ※<br>ログインページ ><br>※来年変以降、HelloOGiポータルか                            |                                                                                                    |
|------------------------------------------------------------------------|---------------------------|------------------------------------------------------------------------------------------|----------------------------------------------------------------------------------|----------------------------------------------------------------------------------------------------|
| loOG!トップページの「新規ログインページ」ボタンを<br>loOG!ポータルのユーザ登録を進めてください。                | 押下し、                      | HeleoGila、大阪ガスの電気やガスを定<br>後人事業をさまかけに、エネルギーのご<br>とス(線料)です。ご利用のためでつな<br>詳しくは、特別活業を目始または、され | 後いいたたいているよんの方面できたよび<br>装蔵部構造を、Webでご知いただけるサー<br>されたがのです。<br>くれたりフォームよりため、の内型くたてい、 | ロクダインF2新しい汚めに勝行<br>する予まです。<br>新しいロタイン力活体にちら<br>新日ロタインカスト<br>またしたシインカスト<br>子を満案はになら >                                                                          |
| https://helloog.osakagas.co.jp/                                        | _                         | ##夜回場、HelloGdiの<br>HelloGdiの<br>お平敷をおがかったします<br>HelloOG!                                 | がイン方式を除ける手をです。<br>順番・設本を終わいたします。<br>が、ようしくお願いたします。                               |                                                                                                    |
|                                                                        |                           | <ul> <li>         ・・・・・・・・・・・・・・・・・・・・・・・・・・・・・</li></ul>                                |                                                                                  | <ul> <li>カスワードにつれておする<br/>カムに目電ください、</li> <li>色のケービスと同じパワード<br/>電気にない、</li> <li>SBIND (スワードを出来す<br/>る。</li> <li>・スペオ・パタズ、発展学など組<br/>からわせたパスワードにする。</li> </ul> |
| パスワード                                                                  | Hel<br>Hel<br>とは異<br>本手   | loOG!事務<br>loOG!ID・<br>なります。<br>≤順にてHe                                                   | 3局発行の<br>初期パスワ<br>lloOG!ポー                                                       | ード                                                                                                    |
| <u>利用規約</u> に同意の上ログインをお願いします。<br><u>IDをお忘れの方</u><br><u>パスワードをお忘れの方</u> | でご登                       | 録いただくE                                                                                   | IグインIDで                                                                          | す。                                                                                                    |
| 新規登録される方                                                               | 新規<br>  各項目<br>           | 登録される                                                                                    | 方」ボタン押<br>進めてください                                                                | すト後、<br>い。                                                                                                    |
|                                                                        |                           |                                                                                          |                                                                                  |                                                                                                    |
| ログインID*<br>パスワード*                                                      | ※ログ<br>任意に<br>6文字<br>ください | インIDはお<br>ご設定可能<br>ジ以上の半角<br>N。                                                          | 客さまご自身<br>です。<br>角英数字では                                                          | 身で<br>ご入力                                                                                                    |
| ※パスワードは英字の大文字/小文字、数字の組み合わせで12文字以上で入力してください<br>パスワード(確認用)               | ※住瓦                       | 所は全角でな                                                                                   | ご入力くださ                                                                           | il.                                                                                                    |
| 会社名・団体名等*                                                              |                           |                                                                                          |                                                                                  |                                                                                                    |
| ※法人格(「株式会社」など)は略さず、正式名称で入力してください<br>会社名・団体名等(カナ) *                     |                           |                                                                                          |                                                                                  |                                                                                                    |
| ※法人格(「カブシキガイシャ」など)は入力しないでください<br>全角カタカナのみで入力してください<br>部署名              |                           |                                                                                          |                                                                                  | <u>,</u>                                                                                                    |
| 郵便番号 *                                                                 |                           |                                                                                          |                                                                                  | 3                                                                                                    |

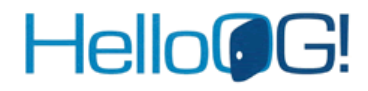

## HelloOG!ご利用にあたっての準備作業①-2

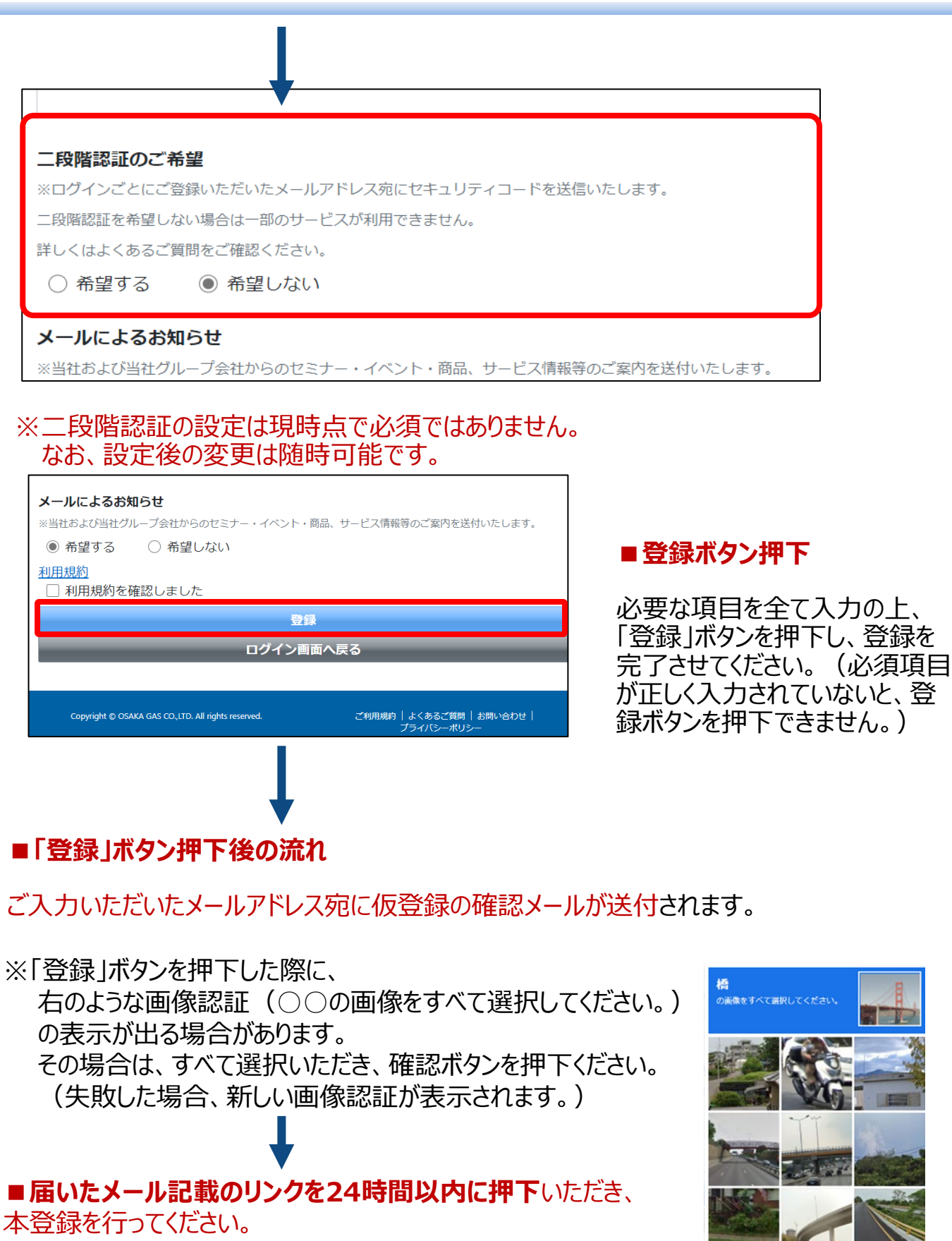

本登録されますと、登録完了のお知らせメールが送付されます。

COO

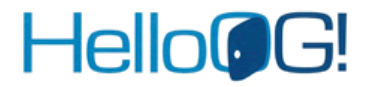

## HelloOG!ご利用にあたっての準備作業②-1

#### ■ HelloOG!ポータルからHelloOG!へのリンク設定

## 1.HelloOG!ポータルにログイン後、画面上部の「リンク設定」ボタンを押下します。

| Hello@G! ポータル       | 🔒 ৮৯৯ 😵 ১৯০ | ク設定 🏝 ユーザー設定 🕞 ログアウト   |
|---------------------|-------------|------------------------|
| 様                   |             | 前回ログイン日時:2023年 月 日 時 分 |
|                     |             |                        |
| HelloOG!ボータルからのお知らせ |             | 各種リンク 🔏                |

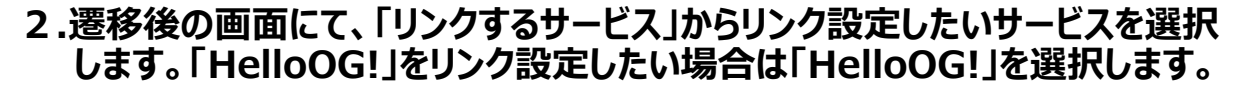

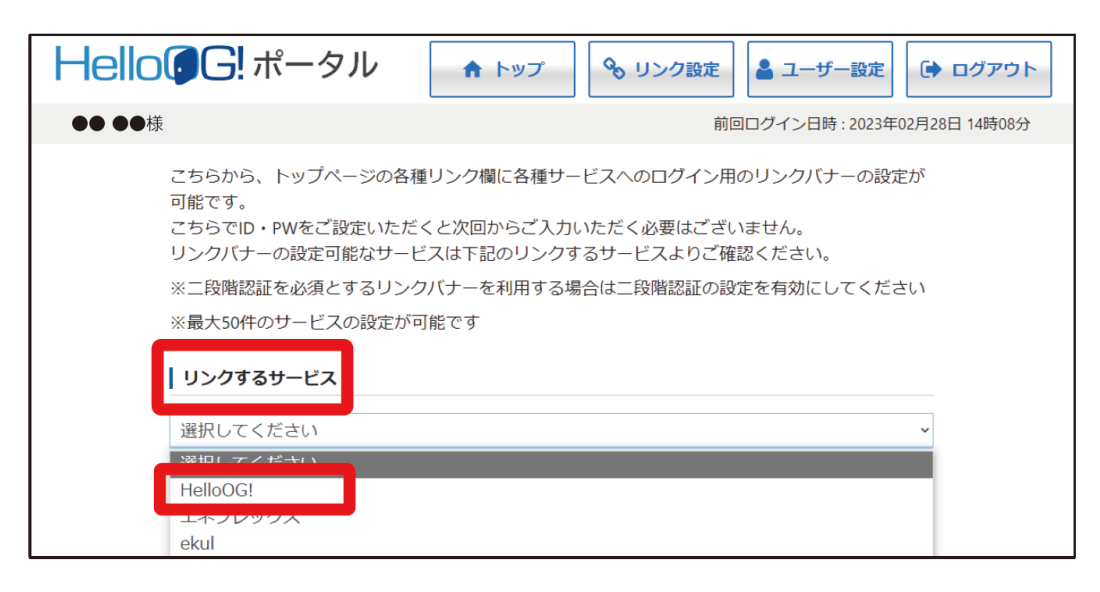

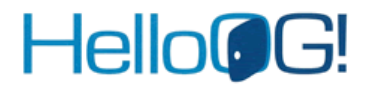

# HelloOG!ご利用にあたっての準備作業②-2

#### ■ HelloOG!ポータルからHelloOG!へのリンク設定

3.サービスを選択すると、サービスロゴが表示されます。「表示名」欄に入力後、 「リンク設定」ボタンを押下します。

| HelloGG! ポータル                                                           | ▲ トップ 💊 リンク設定 🏝 ユーザー設定 🕞 ログアウト                                                  |
|-------------------------------------------------------------------------|---------------------------------------------------------------------------------|
| 様                                                                       | 前回ログイン日時: 2023年07月21日 17時21分                                                    |
| こちらから、トップページの各種リンク<br>です。<br>こちらでID・PWをご設定いただくと次回<br>リンクバナーの設定可能なサービスは下 | フ欄に各種サービスへのログイン用のリンクバナーの設定が可能<br>回からご入力いただく必要はございません。<br>F記のリンクするサービスよりご確認ください。 |
| ※二段階認証を必須とするリンクバナー                                                      | -を利用する場合は二段階認証の設定を有効にしてください                                                     |
| ※最大50件のサービスの設定が可能です                                                     |                                                                                 |
| リンクするサービス                                                               | 表示されるリンクの名称として表示されます。                                                           |
| HelloOG!                                                                | v                                                                               |
|                                                                         | ※表示名はご自由に設定できます。<br><sub>まテタ</sub> 以下は入力例です。                                    |
| Hello                                                                   | A B C D 株式会社 電気・ガス使用量123                                                        |
|                                                                         | リンク設定                                                                           |
| 業務用工業用のお客さま向けの無料の会<br>で、ガス使用量・請求額等がご確認でき                                |                                                                                 |
|                                                                         |                                                                                 |

4.「リンク登録してよろしいですか?」のポップアップが表示されるので、「はい」を押下します。

| リンクするサービス                                           |       |
|-----------------------------------------------------|-------|
| HelloOG!                                            | ~     |
| リンク登録してよろしいですか?                                     |       |
|                                                     | はいいえ  |
|                                                     | リンク設定 |
| 業務用工業用のお客さま向けの無料の会員サ<br>イトで、ガス使用量・請求額等がご確認でき<br>ます。 |       |
| リンク済みサービス一覧                                         |       |

# Hello@G!

## HelloOG!ご利用にあたっての準備作業②-3

### ■ HelloOG!ポータルからHelloOG!へのリンク設定

#### 5.遷移後の画面にて、HelloOG!ID・初期パスワードを入力の上、 「ログイン」ボタンを押下します。

| ログイン<br>ユーザーIDとパスワードを入力し、 [ログイン] ボタンをクリックしてください。<br>[お知らせ]                                                                                          | HelloOG!ID・初期パスワード<br>発行のお知らせ                                                                                                    |
|----------------------------------------------------------------------------------------------------|----------------------------------------------------------------------------------------------------|
| 2024年6月13日にバスワード設定ルールの変更を行いました。<br>ログインしようとするとパスワード変更を促されますので、<br>新ルールに準拠したパスワードへの変更をお願いいたします。                                                      | 2024年06月24日<br>様                                                                                                    |
| <br>ID (半角英数字9桁)                                                                                                    | HelloOG! ID・初期パスワード発行のお知らせ<br>平素とり大変パスをご約用いた注意によりがとうございます。<br>先日教习ました「意用用で意味のお客さ調的生き自動サイト HelloOG!」のID・初期パスワード発行が完了しました。<br>お客さ多のHelloOG! ID・約期パスワードは下記のとおりです。<br>二この通知意力大切に確認してださい。                         |
| (スワード (半角英数字記号12/65から32/65)<br>※パスワードを忘れた方は、 <u>こちら</u>                                                                                             | HellooGi ID<br>初周/ (スワード<br>読末情報表示                                                                                                    |
| ご注意!! パスワードを6回開違えるとアカウントがロックされます                                                                                                    | FT.あかなのこで知っただきますよう知識い物によすす。<br>きつうDIC電源の分析数量を使きまたくの通知、例本しますす。<br>NPA雪が気限を見ませんでは、いため、一部の方が登録が反映されていない場合がございます。<br>NPA雪が反映されますにはなら用かくだめい、<br>下記のURLよりHelloOG!!ログインできます。<br>https://ene.osakanas.co.in/helloon/ |
| ロウインできない場合     ロウインが工業に発了しない場合、次の操作をお試しください。     コンピューターの解対を正しく気定する     ブラウザのCookie (クッキー)を削除する     ブラウザの「インターネットー時ファイル」を削除する     ブラウザの全てのウィンドウを閉じる |                                                                                                    |
| <ul> <li>・コンピューターを再起動する</li> <li>・<u>ログインに関する「Q&amp;A」を確認する</u></li> </ul>                                                                          |                                                                                                    |

「HelloOG!ID・初期パスワード発行のお知らせ」(HelloOG!事務局より郵送)のHelloOG!ID・初期パスワードをご入力ください

### 6. HelloOG!初期パスワードからのパスワード変更をお願いします。

| パスワード変更                                                                                                    |  |
|----------------------------------------------------------------------------------------------------|--|
| バスワードを変更して下さい。                                                                                                    |  |
| 現パスワード<br>新パスワード<br>新パスワード (確認)<br>変更 リセット                                                                                                    |  |
| <ul> <li>ご注意ください!</li> <li>・パスワードは、12桁以上32桁以下で入力してください。</li> <li>・パスワードは「半角英大文字」「半角英小文字」「半角数字」「記号」のうち、<br/>3種類以上の文字を組み合わせてください。</li> <li>半角英大文字と半角英小文字のみ、半角英大文字と数字のみのようなパスワードは<br/>設定出来ません。</li> <li>・記号の中で¥'&lt;&gt;は使用できません。</li> <li>・全角文字は設定できません。大文字と小文字の区別があります。</li> </ul> |  |

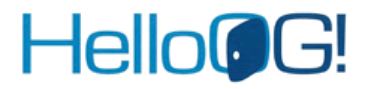

## HelloOG!ご利用にあたっての準備作業②-4

- HelloOG!ポータルからHelloOG!へのリンク設定
- 7.「リンク済みサービス一覧」にリンク設定対象のサービスのロゴが表示されればリンク 設定完了です。

| Hello G. ポータル                                                                                                    | トップ                                                     | 💊 リンク設定                                               | 🛓 ユーザー設定                                           | アウト  |
|----------------------------------------------------------------------------------------------------|---------------------------------------------------------|-------------------------------------------------------|----------------------------------------------------|------|
| ●● ●●様                                                                                                    |                                                         | 前回                                                    | コログイン日時:2023年03月16日 138                            | 诗42分 |
| こちらから、トップページの各種<br>可能です。<br>こちらでID・PWをご設定いただ<br>リンクバナーの設定可能なサービ<br>※二段階認証を必須とするリンク<br>※最大50件のサービスの設定が可<br>リンクするサービス<br>選択してください | リンク欄に各種サ-<br>くと次回からご入力<br>スは下記のリンクす<br>パナーを利用する場<br>能です | - ビスへのログイン用<br>いただく必要はござい<br>するサービスよりご確<br>場合は二段階認証の設 | のリンクバナーの設定が<br>Nません。<br>認ください。<br>定を有効にしてください<br>~ |      |
|                                                                                                    | AB<br>電気<br>12<br>認証<br>認証                              | C D株式会社<br>・ガス使用量<br>3<br>EID:11                      | リンク解除                                              |      |
| 1 下し、刀入使用重「胡水納守<br>ナオ                                                                                                    | U.⊂ MEn⊗ C ⊂                                            |                                                       |                                                    |      |

8. リンク設定完了後のトップ画面右側に以下のように表示されます。 リンクをクリックいただくことで、リンク設定先のサービスを、都度ID・ パスワードを入力することなくでご利用頂くことが可能です。

| HelloGG! ポータル                                                                                                  | ♠ トップ                           | 🍾 リンク設定                    | : 💄 ユーザー設定                                                                                                    |                                                 |
|----------------------------------------------------------------------------------------------------|---------------------------------|----------------------------|----------------------------------------------------------------------------------------------------|-------------------------------------------------|
| 様                                                                                                    |                                 | 前                          | 回ログイン日時にに年                                                                                                    | 月日時分                                            |
| HelloOG!ポータルからのお知らせ<br>HelloOG!ポータルの利用方法については、下記枠内をご覧<br>各種サービスのリンク設定方法の詳細については、<br>下記枠内の「リンク設定について詳しくはこちら」ボタン | 覧いただき、リンク設定くだる<br>をクリックいただくか下記し | さい。<br>各<br>利<br>JRLを<br>い | 各種リンク<br>を<br>を<br>も<br>も<br>も<br>し<br>も<br>し<br>、<br>も<br>し<br>し<br>、<br>し<br>し<br>し<br>、<br>し<br>し<br>、<br>し<br>し<br>、<br>し<br>し<br>、<br>し<br>し<br>、<br>し<br>し<br>、<br>し<br>し<br>、<br>し<br>し<br>、<br>し<br>し<br>、<br>し<br>し<br>、<br>、<br>し<br>し<br>、<br>、<br>し<br>、<br>、<br>し<br>、<br>、<br>、<br>、<br>、<br>、<br>、<br>、<br>、<br>、<br>、<br>、<br>、 | <b>面へのリンクです。</b><br>ください。<br><u>5らから</u> ご確認くださ |
| https://ene.osakagas.co.jp/helloog_portal/how_to_li                                                            | nk.html                         | _                          | Hello@G!                                                                                                    | ABCD株式会社<br>電気・ガス使用量<br>123<br>認証ID:11          |
| ■本サイトで、HelloOG!などの各種サービスへのログイン用のは、                                                                             | Dリンクバナーの設定を行うに                  |                            | 利用規約に同意して                                                                                                    | ログインする                                          |
| 画面石上の「リンク設定」ボタンを押下いただき、設定を進                                                                                    | Lめていたたけますようお願い                  |                            |                                                                                                    |                                                 |